## Abweichendes Tarifkennzeichen hinterlegen

Sie erhalten vom Kostenträger die Information, dass für eine Vergütungsvereinbarung ein abweichendes Tarifkennzeichen zu hinterlegen ist. Gern präsentieren wir Ihnen in diesem Artikel den Lösungsweg:

## Lösungsweg

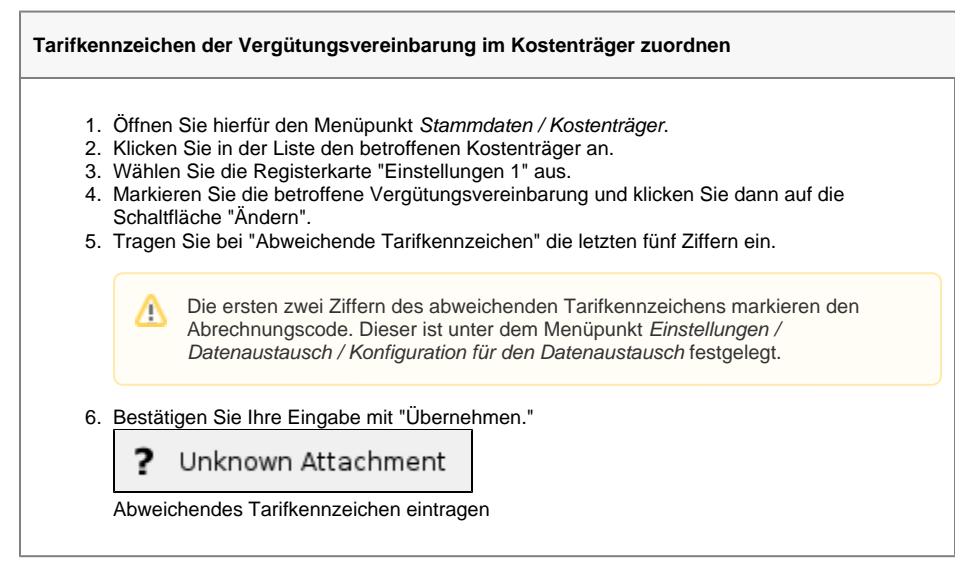

## Hintergrundinfo

Manche Kassen wie z. B. die AOK wünschen ein abweichendes Tarifkennzeichen für die allgemeine Vergütungsvereinbarung.

## Verwandte Artikel

- Abweichendes
- Tarifkennzeichen hinterlegenTarifkennzeichen fehlt oder
- hat ein falsches Format